## How do I change the marking threshold?

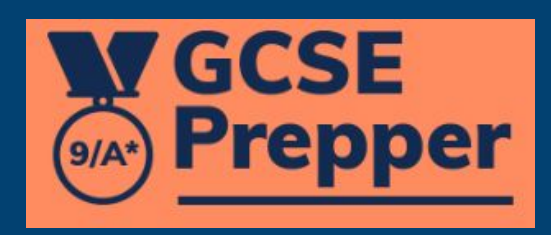

GCSE Prepper

School: Demo School

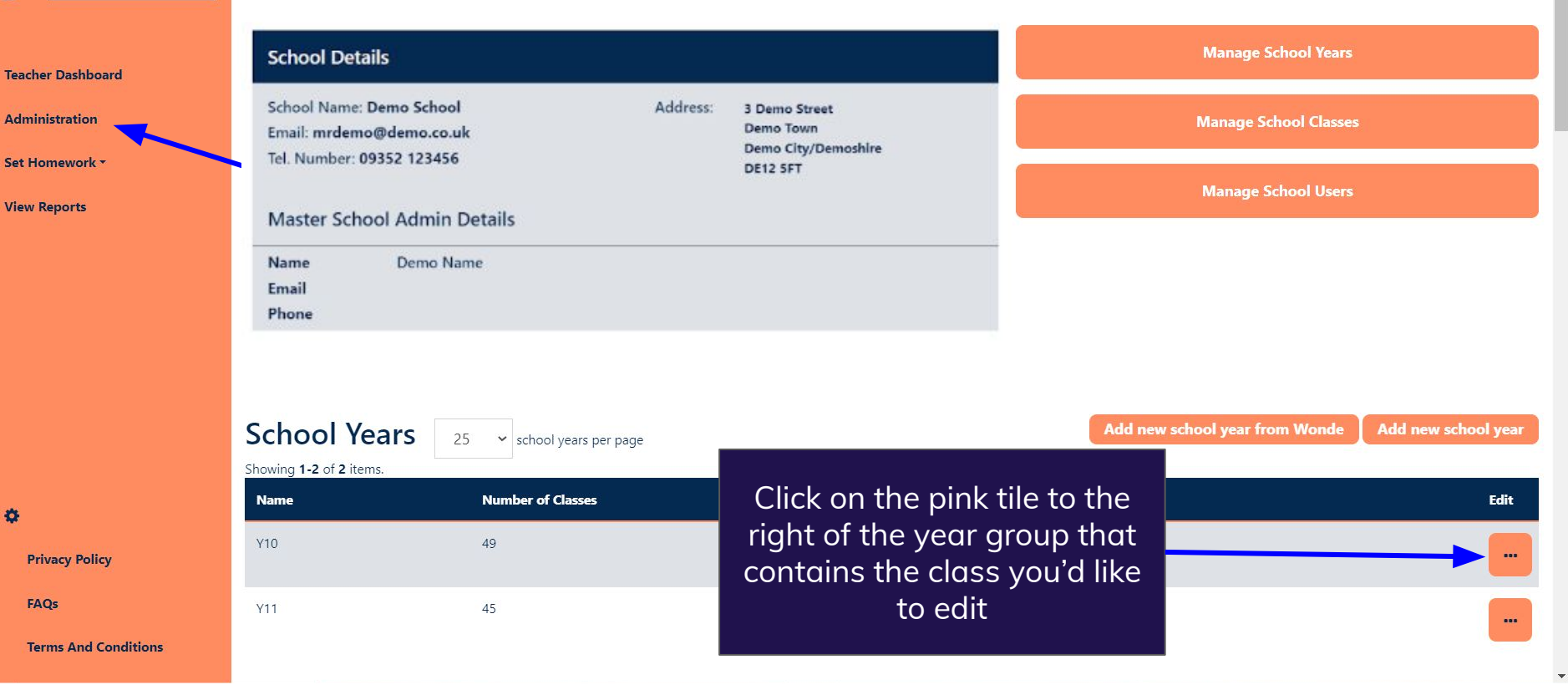

**GCSE** Prepper

÷.

Dashboard > School: Demo School School: Demo School

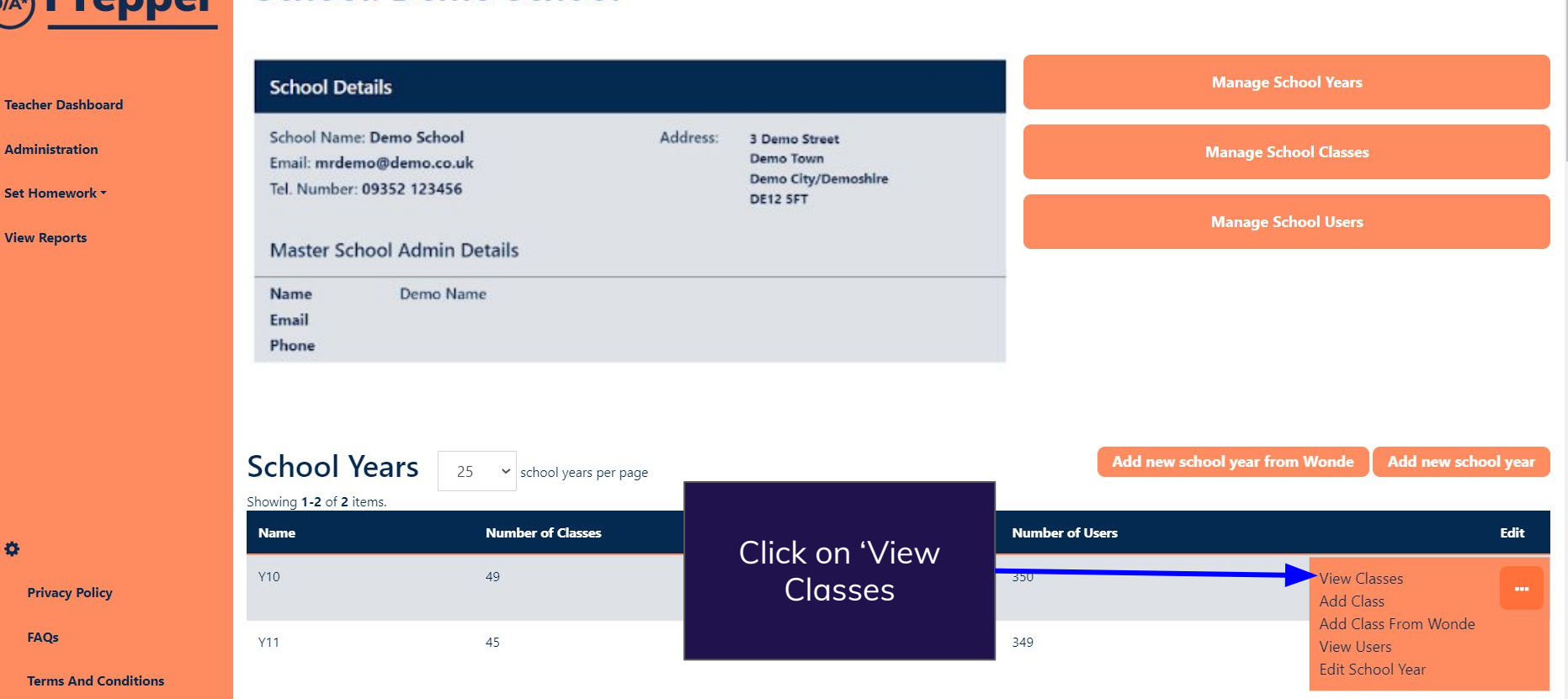

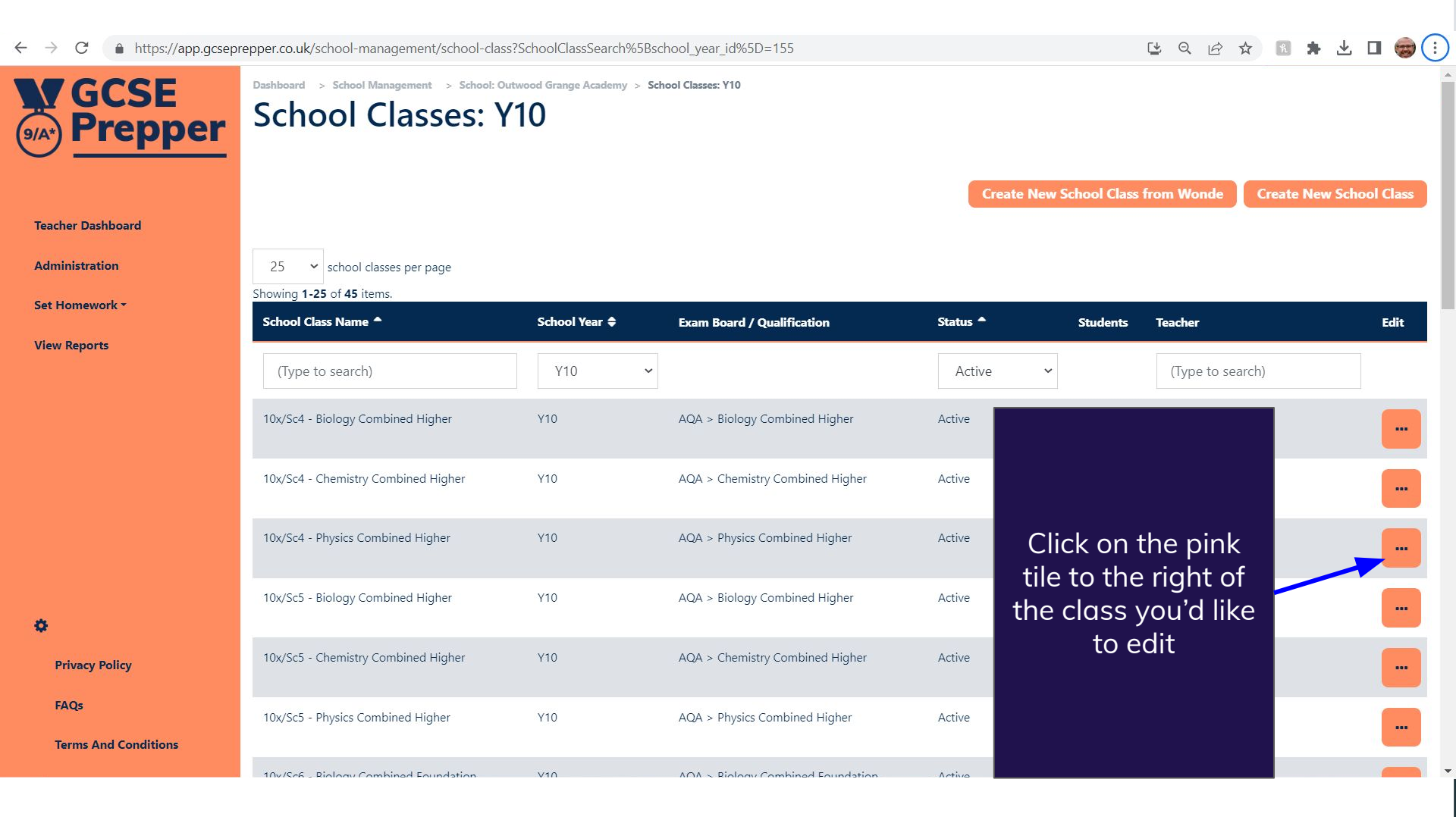

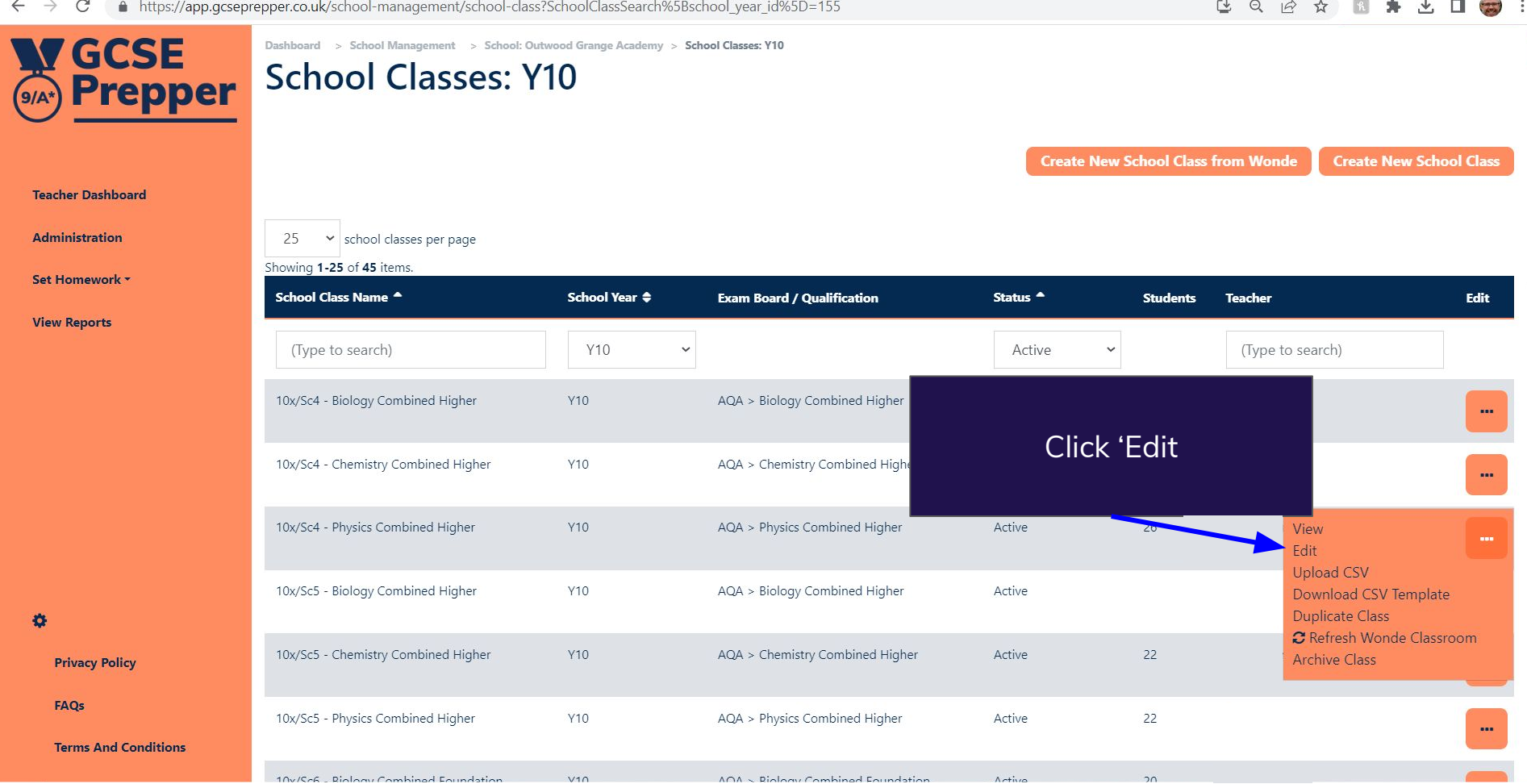

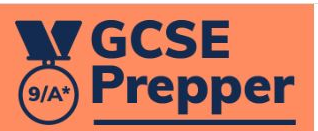

**Teacher Dashboard** 

Administration

Set Homework \*

**View Reports** 

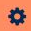

**Privacy Policy** 

FAQs

**Terms And Conditions** 

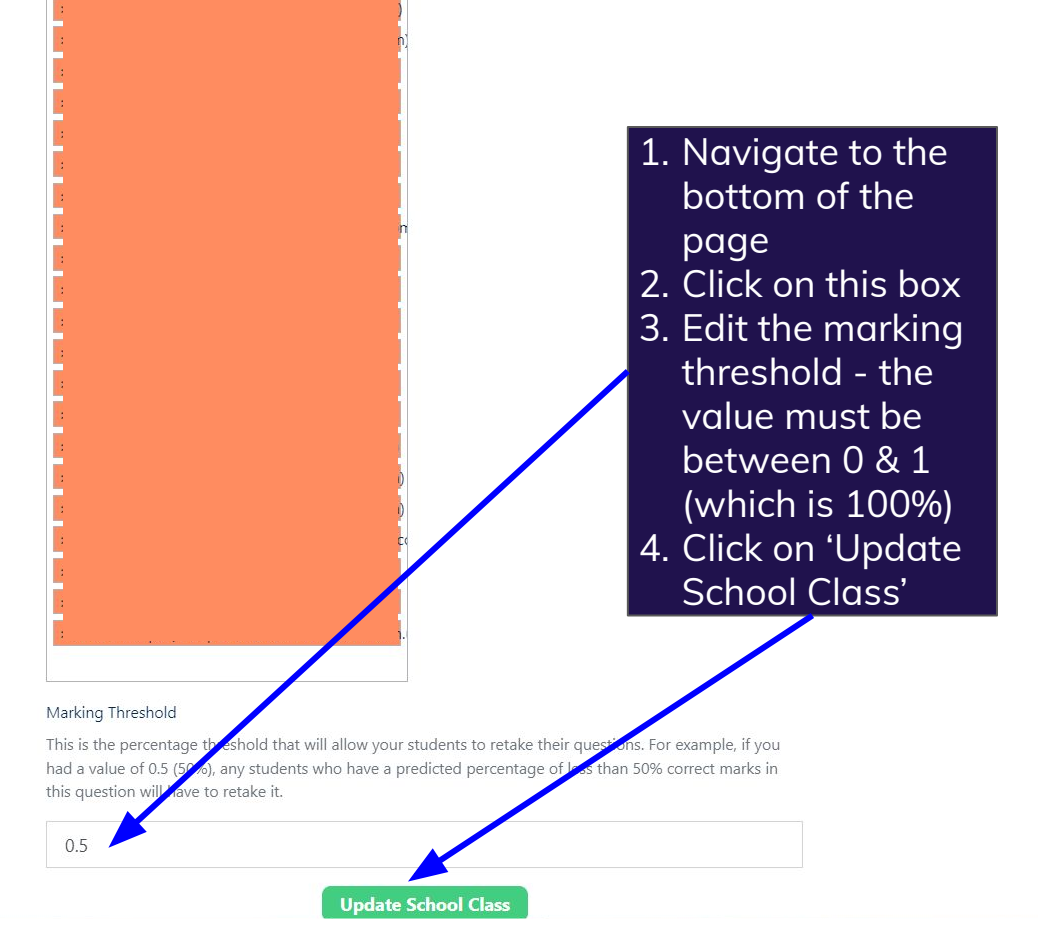